# Installing TimeMap

User Guide

TimeMap®, Version 6.0

- System Requirements
- Installing TimeMap
- Updating TimeMap Versions

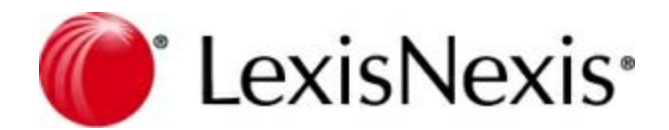

## **TimeMap Installation Guide**

No part of this work may be reproduced or transmitted in any form or by any means, electronic or mechanical, including photocopying, recording, or by any information storage or retrieval system, without permission.

While the information contained herein is believed to be accurate, this work is provided "as is," without warranty of any kind. The information contained in this work does not constitute, and is not intended as, legal advice.

LexisNexis and the Knowledge Burst are registered trademarks of Reed Elsevier Properties Inc., used under license. TimeMap is a registered trademark of LexisNexis, a division of RELX Inc. Other products or services may be trademarks or registered trademarks of their respective companies.

© 2017 LexisNexis. All rights reserved.

CaseMap® CaseMap® Server TextMap® TimeMap® Sanction® Concordance®

Version: TimeMap® 6.0 Release Date: April 17, 2017

# **Table of Contents**

| Chapter 1 Installing TimeMap |                           | 5  |
|------------------------------|---------------------------|----|
| 1                            | System requirements       | 5  |
| 2                            | Installing TimeMap        | 5  |
| 3                            | Updating TimeMap versions | 13 |
|                              | Index                     | 15 |

# Installing TimeMap

User Guide

Installing TimeMap

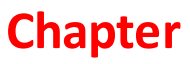

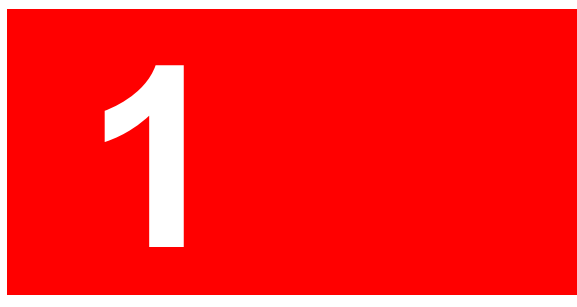

## Installing TimeMap

## System requirements

Review the current system requirements for setup considerations and suggestions. Please keep informed of TimeMap release updates and how they impact your system by visiting www.lexisnexis.com/casemap/timemap.

#### □\_\_TimeMap v6.0

TimeMap must be installed and run on a local hard drive. TimeMap cannot be run from a network server. TimeMap data can be stored in a file on a network drive. You must be logged on with admin rights to install TimeMap.

- Minimum of Pentium 166 or equivalent
- Minimum of 64 MB of RAM, 129 recommended
- Minimum of 15 MB of free disk space
- Any of the following versions of Microsoft Windows®:

Microsoft Windows 2008

Microsoft Windows Vista®

Microsoft Windows<sup>®</sup> 7

- Microsoft Windows<sup>®</sup> 8
- Microsoft Windows<sup>®</sup> 10
- Microsoft Internet Explorer<sup>®</sup> v6.0+ is required for Send to TimeMap functionality

#### Related Topics

Installing TimeMap Updating TimeMap versions

### Installing TimeMap

The TimeMap client application is installed to the  ${\tt Microsoft}\, {\tt B}\ {\tt Windows}\, {\tt B}\ {\tt desktop}\ {\tt of}\ {\tt any}\ {\tt TimeMap}\ {\tt user}.$ 

TimeMap installs as an unregistered trial copy. There is a 30-day grace period to use TimeMap. Once the grace period expires, TimeMap will no longer function. The unregistered copy of TimeMap works identically to the registered version. If you are reinstalling over a registered version of TimeMap, you will not need to re-register.

#### TimeMap client installation overview:

- TimeMap must be installed and run on a local hard drive
- TimeMap cannot be run from a network server
- CaseMap data files can be stored in a file on a network drive
- Previous version cases must be converted to open in the current TimeMap version
- ▲ Cases need to be converted to the current version format. Once a timeline is converted, users with previous TimeMap versions cannot open it. We recommend you upgrade all TimeMap users working on the same timeline at the same time.

#### **\_\_\_**To install TimeMap

- 1. Double-click on the **TimeMap.exe** icon to launch the TimeMap Install utility.
- 2. When the InstallShield Wizard launches, click Next.

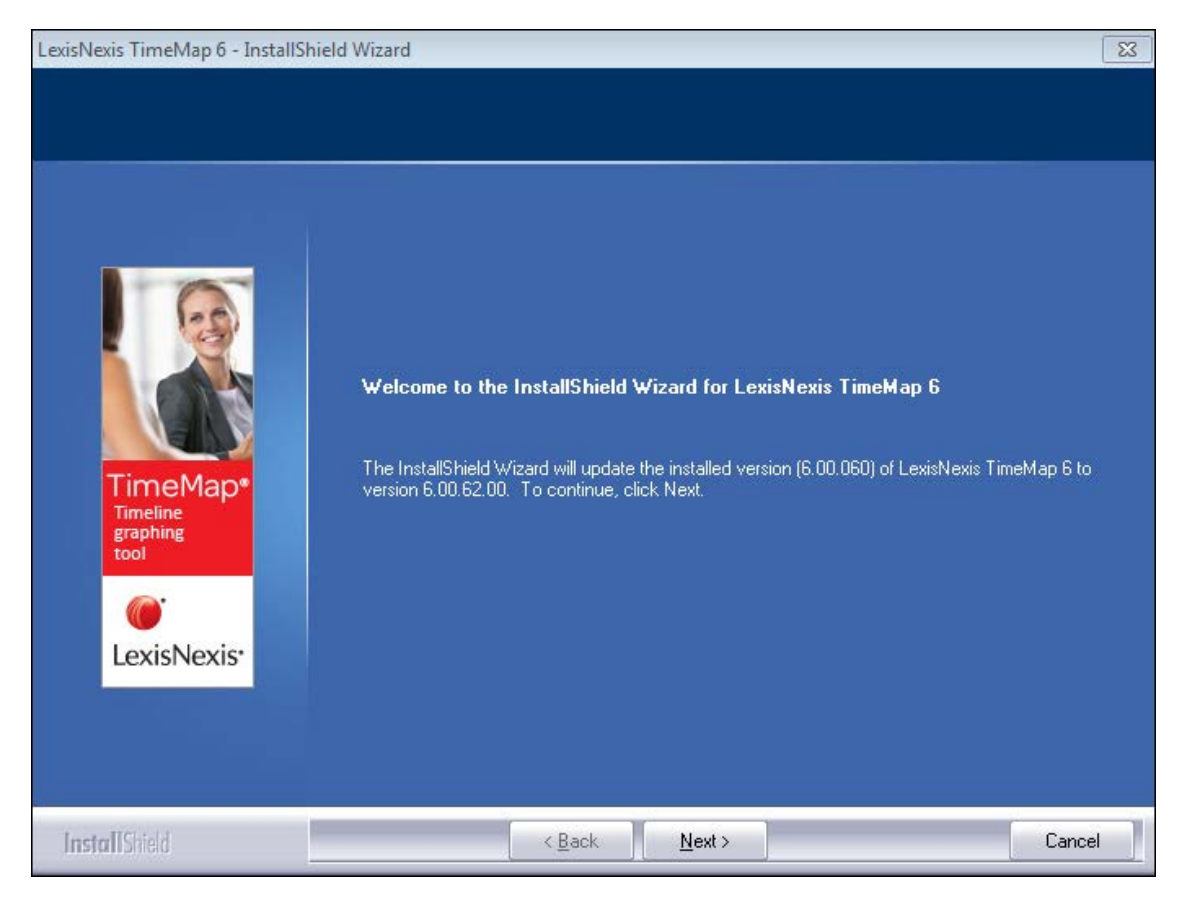

3. In the License Agreement dialog box, click Yes.

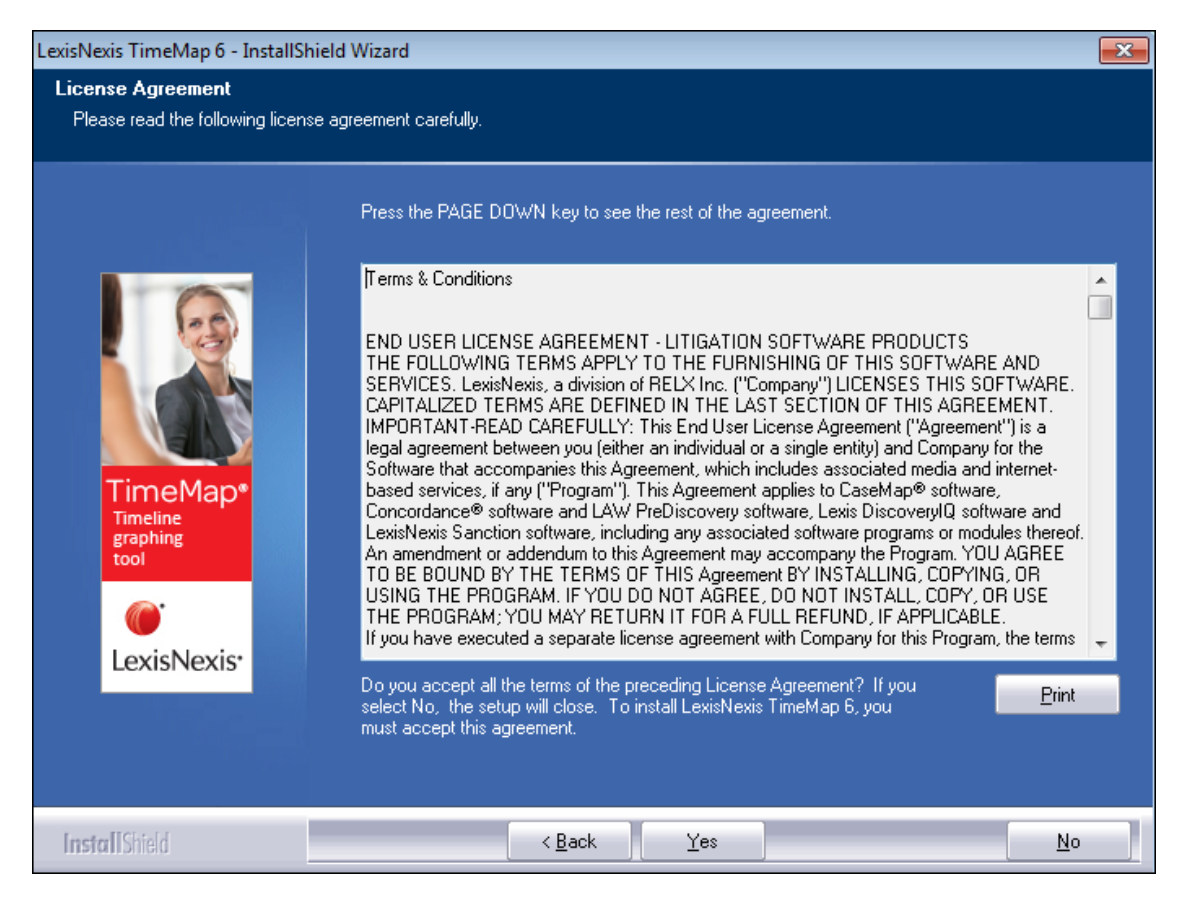

Click Print if you want to print a copy of the license agreement.

4. In the Information dialog box, review the installation information, then click Next.

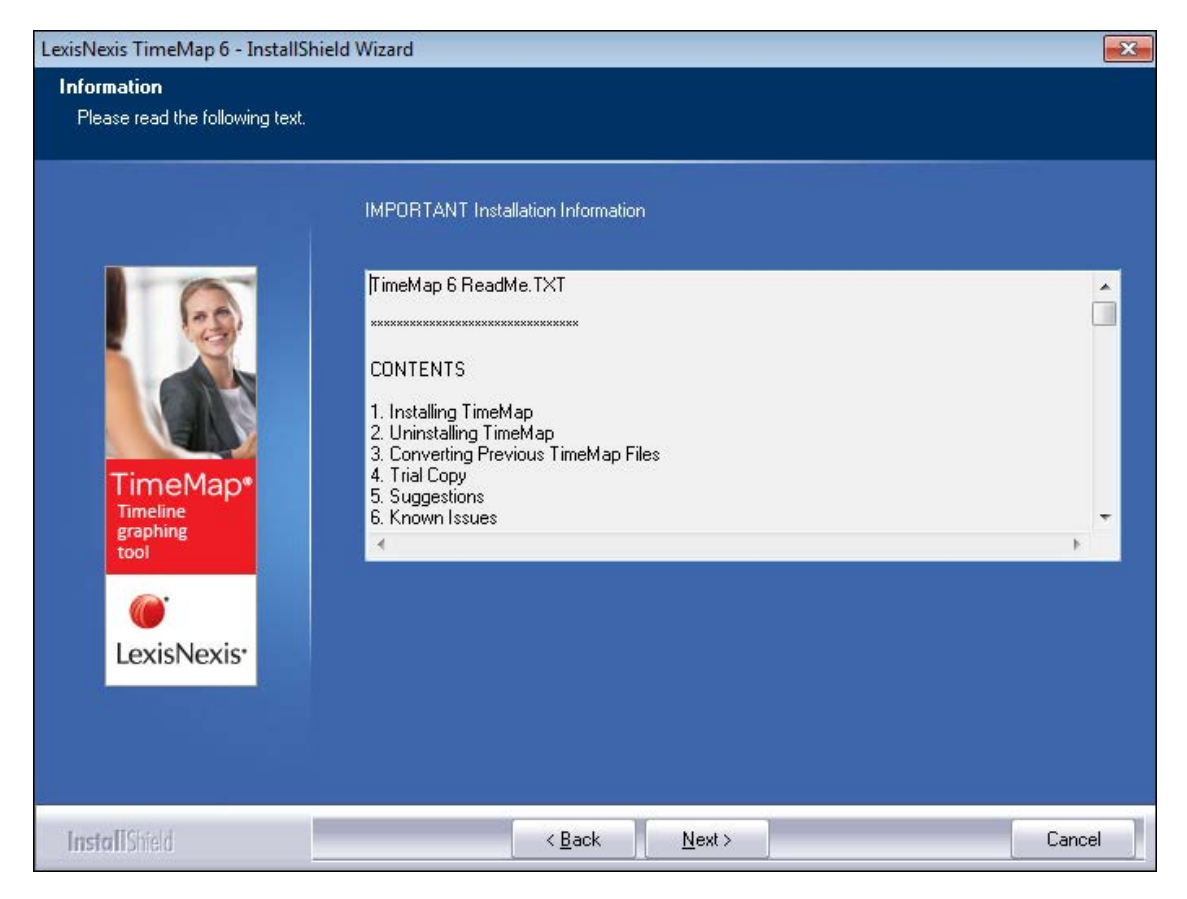

5. In the **Choose Destination Location** dialog box, verify whether the default destination folder is the appropriate location, then click **Next**.

The default folder is C:\Program Files(x86)\CaseSoft\TimeMap.

6. In the Start Copying Files dialog box, review the current settings, then click Next.

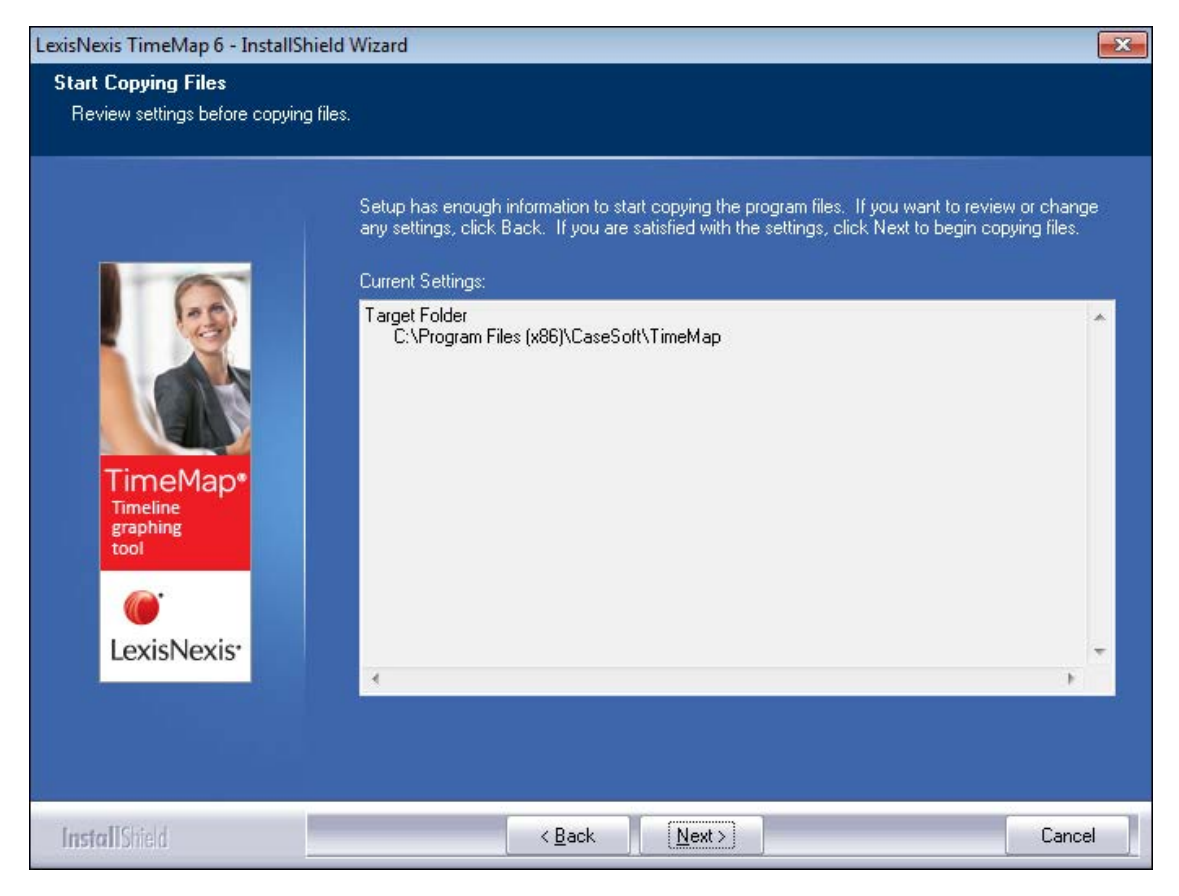

8. In the InstallShield Wizard Complete dialog box, select the Yes, I want to launch LexisNexis TimeMap 6 now check box.

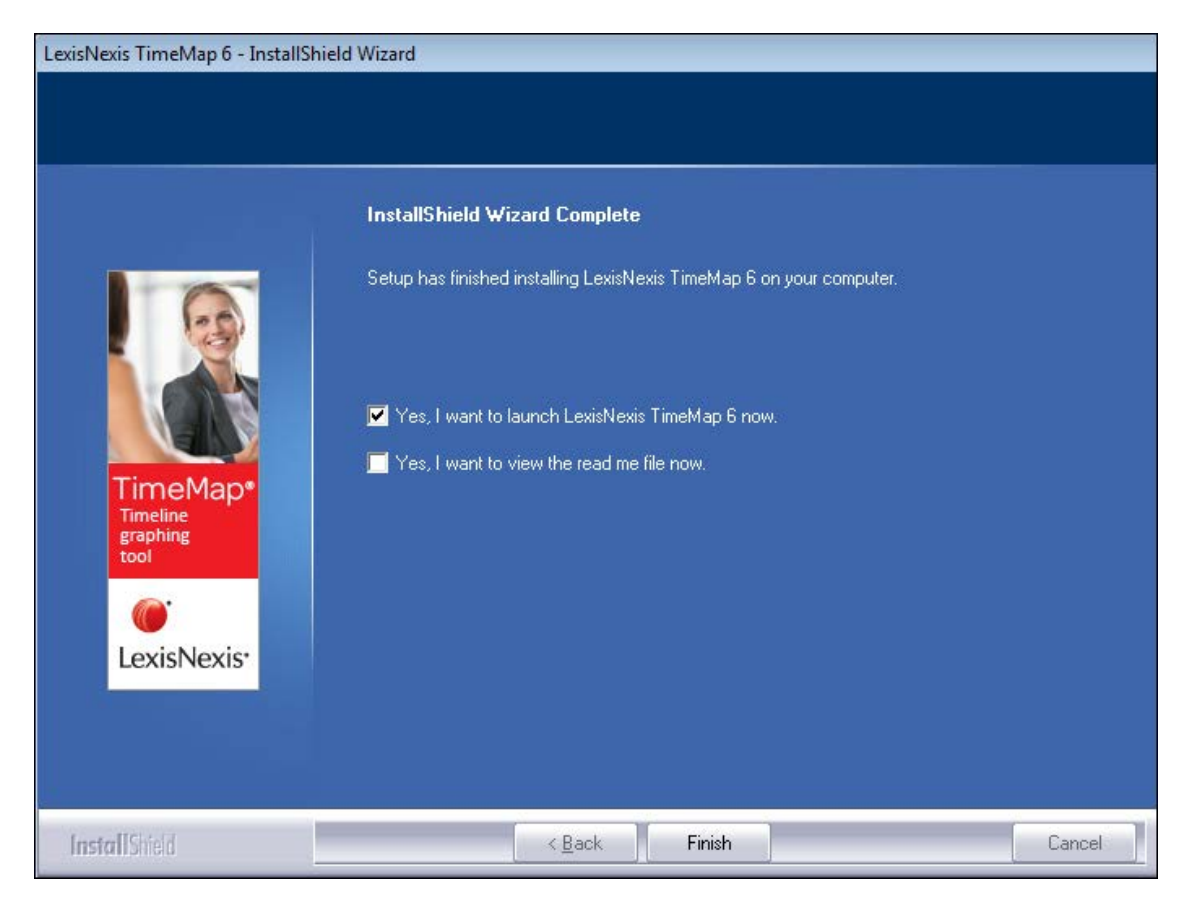

- 9. Select the **Yes, I want to view the read me file now** check box, if you want to do so at this time.
- 10. Click Finish.
- 11. In the **Welcome to TimeMap** dialog box, select **Activate TimeMap**.

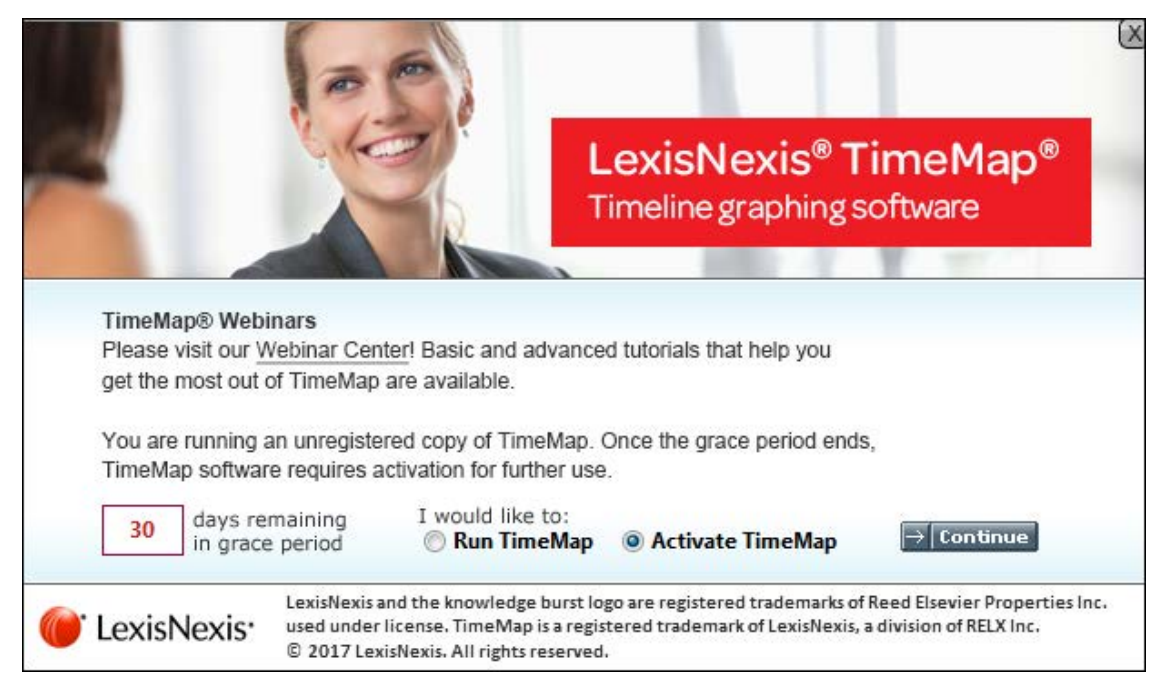

- 11. Click Continue.
- 12. In the **TimeMap Software Activation** dialog box, click **Next** to open the **Enter your** registration information dialog box.
- 13. In the **Registration Name** field, type in your user name for license registration.
- 14. In the **Registration ID** field, type in your registration ID.
- 15. In the **Product ID** field, type in the TimeMap license number.
- You must be registered with LexisNexis as a valid user of this software to have this registration information. When you register with LexisNexis, you should receive this information via email or phone.
- 16. Click Next to continue.
- 17. In the **Read the LexisNexis License Agreement** dialog box, read the license agreement and then select the **Yes, I will abide by the LexisNexis License Agreement** check box.

| TimeMap 6 Software Activation                                                                                                    | ×  |  |  |
|----------------------------------------------------------------------------------------------------|----|--|--|
| Step 2. Read the LexisNexis License Agreement.                                                                                                    |    |  |  |
| Terms & Conditions                                                                                                    |    |  |  |
| END USER LICENSE AGREEMENT - LITIGATION SOFTWARE PRODUCTS<br>THE FOLLOWING TERMS APPLY TO THE FURNISHING OF THIS SOFTWARE<br>AND SERVICES. LexisNexis, a division of RELX Inc. ("Company") LICENSES<br>THIS SOFTWARE. CAPITALIZED TERMS ARE DEFINED IN THE LAST SECTION<br>OF THIS AGREEMENT.<br>IMPORTANT-READ CAREFULLY: This End User License Agreement<br>("Agreement") is a legal agreement between you (either an individual or a<br>single entity) and Company for the Software that accompanies this<br>Agreement, which includes associated media and internet-based services, if<br>any ("Program"). This Agreement applies to CaseMap® software,<br>Concordance® software and LAW PreDiscovery software, Lexis DiscoveryIQ | •  |  |  |
| Ves, I will abide by the LexisNexis License Agreement.                                                                                                    |    |  |  |
| < Back Next > Canc                                                                                                    | el |  |  |

- 18. Click **Next** to continue.
- 19. In the **How do you want to activate this product** dialog box, select the activation option you want to use.

| TimeMap 6 Software Activation                                                                                                    | ×   |
|----------------------------------------------------------------------------------------------------|-----|
| Step 3. How do you want to activate this product?                                                                                                    |     |
| Activate software online.<br>Use this option to activate online with an active internet connection.<br>This computer must already be connected to the internet.                     |     |
| Activate by web browser or phone.<br>Use this option to activate by phone or through your web browser.<br>If you received an activation key via email, use this option to enter it. |     |
|                                                                                                    |     |
| < Back Next > Cano                                                                                                    | :el |

- Activate software online Use this option to activate online with an active internet connection.
- Activate by web browser or phone Use this option if you received an activation key

via email.

- 20. Click Next to continue.
- 21. In the **Summary of online activation transmission information** dialog box, review the license registration information.
- 22. Click Finish.
- 23. In the message confirming TimeMap activation, click **OK**.

Installation is complete. TimeMap now automatically launches and you can begin using it.

Related Topics

System requirements Updating TimeMap versions

### Updating TimeMap versions

When you receive notification that a current version of TimeMap has an update available, you can quickly download it to ensure you have the latest tools and fixes needed for using TimeMap successfully.

IT staff and litigation support professionals should alert users when they are eligible to receive a new version of TimeMap for their licenses. The latest version can be downloaded at www.lexisnexis.com/casemap/timemap by following the instructions for installing TimeMap.

Once you have updated CaseMap, review the What's New topic for release information detailing feature enhancements for the version you are now using.

#### \_\_To update TimeMap

- 1. Verify that the computer you are using has an active Internet connection for the update.
- 2. Open **TimeMap** on the desktop for the license holder needing the update.
- 3. In the Getting Started pane, click Help & Info and then click Update TimeMap.
- 4. In the TimeMap 6 WebUpdate dialog box, click Continue.

A status screen displays the installation process for the update and then displays a message with the version installed when it completes.

If you currently have all updates installed, you receive a message indicating that you have the current version.

Related Topics

System requirements Installing TimeMap

# Index

# - | -

installing system requirements 5 TimeMap 5

## - S -

system requirements 5

## - T -

TimeMap installing 5 system requirements 5 updating 13

## - U -

updating TimeMap 13